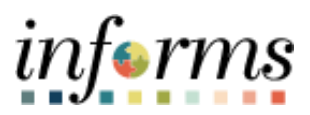

**Miami-Dade County** 

# W-2 Forms (View/Print) and Consent of Electronic Receipt Job Aid

Version 1.0

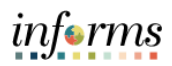

## **TABLE OF CONTENTS**

| TABLE OF CONTENTS                                        | 2 |
|----------------------------------------------------------|---|
| PURPOSE                                                  | 2 |
| Purpose                                                  | 2 |
| W-2 FORMS (VIEW/PRINT) AND CONSENT OF ELECTRONIC RECEIPT | 3 |

### **PURPOSE**

### **Purpose**

This document explains the key activities involved in consenting to electronic W-2 forms as well as review and print any available forms. It provides an overview of the sub-processes involved, as well as step-by-step procedural guidance to perform the activity.

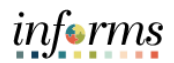

# W-2 FORMS (VIEW/PRINT) AND CONSENT OF ELECTRONIC RECEIPT

| Step | Action                                                                                                    |                                                                                                    |                                                                                                    |                                                                                                    |                                                                                                    |                                                                                                    |  |
|------|----------------------------------------------------------------------------------------------------|----------------------------------------------------------------------------------------------------|----------------------------------------------------------------------------------------------------|----------------------------------------------------------------------------------------------------|----------------------------------------------------------------------------------------------------|----------------------------------------------------------------------------------------------------|--|
| 1.   | Navigate to Employee Self-Service > Payroll                                                                  |                                                                                                    |                                                                                                    |                                                                                                    |                                                                                                    |                                                                                                    |  |
| 2.   | Select the W                                                                                                 | 2/W2-c                                                                                                    | pane.                                                                                                    |                                                                                                    |                                                                                                    |                                                                                                    |  |
|      | <ul> <li>C Enployee Self Service</li> <li>Paychecks</li> <li>W-20W-2c ✓</li> <li>Paycheck Modeler</li> </ul> | Paychecks           Image: Check Date           1104/2022           102/1/2022           09/23/2022           09/23/2022           09/23/2022           09/22/2022           09/22/2022           09/22/2022           09/22/2022 | Company<br>Marri Dade County<br>Marri Dade County<br>Marri Dade County<br>Marri Dade County<br>Marri Dade County<br>Marri Dade County<br>Marri Dade County<br>Marri Dade County | Payroll           Pay Begin Date / Pay End Date           10/17/0922           10/09/0922           10/09/0922           10/09/0922           00/09/0922           00/09/0922           00/09/0922           00/09/0922           00/09/0922           00/09/0922           00/09/0922           00/09/0922           00/09/0922           00/09/0922           00/09/0922           00/09/0922           00/09/0922           00/09/0922           00/09/0922           00/09/0922           00/09/0922           00/09/0922           00/09/0922           00/09/0922           00/09/0922           00/09/0922           00/09/0922           00/09/0922           00/09/0922           00/09/0922           00/09/0922           00/09/0922           00/09/0922           00/09/0922           00/09/0922           00/09/0922           00/09/0922           00/09/0922           00/09/0922           00/09/0922           00/09222 | Net Pay         Paycheck Na           51957.63         9396332           51957.63         9307330           51927.63         9307930           51924.40         9337928           51924.39         9309591           51924.40         9279685           51924.40         9279685           51924.40         9251441           51840.06         9221751 | Image: Additional system     Image: Additional system       mber     >       >>     >       >>     >       >>     >       >>     >       >>     >       >>     >       >>     > |  |
| 3.   | Select View<br>Use this page<br>C Indege Sel Service<br>Paychecks                                            | w2/w2<br>e to revi                                                                                                    | - <b>c Forms</b> pa<br>iew W-2/W-                                                                                                    | ne.<br>2c Forms.<br>Payroll                                                                                                    |                                                                                                    | #4 Q, ∞, ; ≣                                                                                                    |  |
|      | W-2W-2c ^                                                                                                    | T Check Date                                                                                                    | Company                                                                                                    | Pay Begin Date / Pay End Date                                                                                                    | Net Pay Paycheck Nu                                                                                                    | amber                                                                                                    |  |
|      | W-2/W-2c Consent                                                                                             | 11/04/2022                                                                                                    | Miami Dade County                                                                                                    | 10/17/2022<br>10/30/2022                                                                                                    | \$1967.63 9396332                                                                                                    | >                                                                                                    |  |
|      | Paycheck Modeler                                                                                             | 10/21/2022                                                                                                    | Miami Dade County                                                                                                    | 10/03/2022<br>10/16/2022                                                                                                    | \$1967.63 9367930                                                                                                    | >                                                                                                    |  |
|      |                                                                                                    | 10/07/2022                                                                                                    | Miami Dade County                                                                                                    | 09/19/2022<br>10/02/2022                                                                                                    | \$1924.40 9337928                                                                                                    | >                                                                                                    |  |
|      |                                                                                                    | 09/23/2022                                                                                                    | Miami Dade County                                                                                                    | 09/05/2022<br>09/18/2022                                                                                                    | \$1924.39 9309591                                                                                                    | >                                                                                                    |  |
|      |                                                                                                    | 09/09/2022                                                                                                    | Miami Dade County                                                                                                    | 08/22/2022<br>09/04/2022                                                                                                    | \$1924.40 9279665                                                                                                    | >                                                                                                    |  |
|      |                                                                                                    | 08/26/2022                                                                                                    | Miami Dade County                                                                                                    | 06/08/2022<br>08/21/2022                                                                                                    | \$2101.62 9251441                                                                                                    | >                                                                                                    |  |
|      |                                                                                                    |                                                                                                    |                                                                                                    |                                                                                                    |                                                                                                    |                                                                                                    |  |
| 1    |                                                                                                    | 08/12/2022                                                                                                    | Miami Dade County                                                                                                    | 07/25/2022<br>08/07/2022                                                                                                    | \$1540.06 9221751                                                                                                    | >                                                                                                    |  |

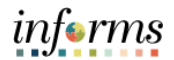

| Step | Action                                                                                                    |  |  |  |  |  |
|------|----------------------------------------------------------------------------------------------------|--|--|--|--|--|
| 4.   | <b>Note</b> : To view and download available forms, please ensure all pop-up blockers are disabled.<br>Select the <b>View Form</b> button.                                                                                                    |  |  |  |  |  |
|      | Conjugan Sal Serves.     Payroll     Payrol     Payrol     P |  |  |  |  |  |
|      |                                                                                                    |  |  |  |  |  |
| 5.   | Enter the desired information into the <b>Date of Birth</b> field.                                                                                                    |  |  |  |  |  |
|      | Not been term     Replace tables     Replace tables     Not been term     Not been term                                                         <                                                                                                    |  |  |  |  |  |

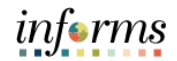

| Step | Action                                                                                                    |  |  |  |  |  |  |
|------|----------------------------------------------------------------------------------------------------|--|--|--|--|--|--|
| 6.   | Enter the desired information into the Last 4 digits of SSN field.                                                                                                    |  |  |  |  |  |  |
|      |                                                                                                    |  |  |  |  |  |  |
|      | Verify Identify         Ta primed prior prior prior (bits)         Unit 0         Unit 0                                                                                                    |  |  |  |  |  |  |
| 7.   | Select the <b>Continue</b> button.                                                                                                    |  |  |  |  |  |  |
|      | 1 Routen La Borna Pagnal Pignal Pign |  |  |  |  |  |  |
|      | 10 3700 30.000001 Tarfem have Date Ander Filephendess  Peptendes Modeler  P Peptendes Modeler  P 2  Process Modeler  D  P 2  P C 2000  Were form  D  P 2  P C 2000  P C 2000  P C 2000  P C 2000  P C 2000  P C 2000  P C 2000  P C 2000  P C 2000  P C 2000  P C 2000  P C 2000  P C 2000  P C 2000  P C 2000  P C 2000  P C 2000 P C 2000 P C 2000 P C |  |  |  |  |  |  |
|      | Verify Screectry         To proted proceptions; with you in trols of at 4 505 to table by: you are not fine som; dia Cannot         Uncered Exacts         Uncered to table         Uncered to table         <                                                                                                    |  |  |  |  |  |  |

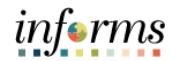

| Step | Action                  |                          |                                           |                                                                                                    |                                         |                                 |                                     |   |
|------|-------------------------|--------------------------|-------------------------------------------|----------------------------------------------------------------------------------------------------|-----------------------------------------|---------------------------------|-------------------------------------|---|
| 8.   | Select View             | w2/w2                    | 2-c Consent                               | pane.                                                                                                    |                                         |                                 |                                     |   |
|      | C Employee Self-Service |                          |                                           | Payroll                                                                                                    |                                         |                                 | 🐐 ଓ୍ 🗙 🗄                            | 1 |
|      | n Paychecks             | Paychecks                |                                           |                                                                                                    |                                         |                                 |                                     |   |
|      | 🔟 W-2/W-2c 🔨            | . <u>T</u> 0             |                                           |                                                                                                    |                                         |                                 | Ť~                                  |   |
|      | View W-2/W-2c Forms     | Check Date               | Company                                   | Pay Begin Date / Pay End Date                                                                                                    | Net Pay                                 | Paycheck Number                 |                                     |   |
|      | W-2/W-2c Consent        | 11/04/2022               | Miami Dade County                         | 10/30/2022                                                                                                    | \$1987.63                               | 9396332                         | >                                   |   |
|      | Paycheck Modeler        | 10/21/2022               | Miami Dade County                         | 10/03/2022<br>10/16/2022                                                                                                    | \$1987.63                               | 9367930                         | >                                   |   |
|      |                         | 10/07/2022               | Miami Dade County                         | 09/19/2022<br>10/02/2022                                                                                                    | \$1924.40                               | 9337928                         | >                                   |   |
|      |                         | 09/23/2022               | Miami Dade County                         | 09/05/2022<br>09/18/2022                                                                                                    | \$1924.39                               | 9309591                         | >                                   |   |
|      |                         | 09/09/2022               | Miami Dade County                         | 08/22/2022<br>09/04/2022                                                                                                    | \$1924.40                               | 9279665                         | >                                   |   |
|      |                         | 08/26/2022               | Miami Dade County                         | 08/08/2022<br>08/21/2022                                                                                                    | \$2101.62                               | 9251441                         | >                                   |   |
|      |                         | 08/12/2022               | Miami Dade County                         | 07/25/2022                                                                                                    | \$1840.06                               | 9221751                         | >                                   |   |
|      |                         |                          |                                           | 000772022                                                                                                    |                                         |                                 |                                     |   |
|      |                         |                          |                                           |                                                                                                    |                                         |                                 |                                     |   |
|      |                         |                          |                                           |                                                                                                    |                                         |                                 |                                     |   |
|      |                         |                          |                                           |                                                                                                    |                                         |                                 |                                     |   |
|      |                         |                          |                                           |                                                                                                    |                                         |                                 |                                     |   |
|      |                         |                          |                                           |                                                                                                    |                                         |                                 |                                     |   |
|      |                         |                          |                                           |                                                                                                    |                                         |                                 |                                     |   |
|      |                         |                          |                                           |                                                                                                    |                                         |                                 |                                     |   |
|      |                         |                          |                                           |                                                                                                    |                                         |                                 |                                     | J |
| 9.   | Select the I o          | consent                  | to receive                                | W-2 or W-2c form                                                                                                    | ns electronio                           | ally cheo                       | ckbox.                              | _ |
|      | ¢ Employee Self-Service |                          |                                           | Payroll                                                                                                    |                                         |                                 | 👫 ଦ୍ 🗣 🗄                            |   |
|      | Rev Paychecks           | W-2/W-2c Cons            | sent                                      |                                                                                                    |                                         |                                 |                                     |   |
|      | 🔤 W-2/W-2c 🔨            | You currently re         | eceive W-2 or W-2c paper forms by m       | nill<br>7 ar W. 7a Karme. Il was da wat submit a case ant form or a with                                                         | Informal of concept from the David Dec  | stant will ensure your user in  | and forms insend on the information |   |
|      | View W-2/W-2c Forms     | currently on file. After | you submit your consent form, it will ren | 2 or vv-cc forms, in you do not submit a consent form or a will<br>sain valid until you submit a withdrawal of consent form. The | exception is when your employment is te | minated or electronic access to | o forms is discontinued.            |   |
|      | Paycheck Modeler        | Consent to rea           | ceive W-2 or W-2c forms electronically    | r                                                                                                    |                                         |                                 |                                     |   |
|      |                         | Submit                   |                                           |                                                                                                    |                                         |                                 |                                     |   |
|      |                         | Submit                   |                                           |                                                                                                    |                                         |                                 |                                     |   |
|      |                         |                          |                                           |                                                                                                    |                                         |                                 |                                     |   |
|      |                         |                          |                                           |                                                                                                    |                                         |                                 |                                     |   |
|      |                         |                          |                                           |                                                                                                    |                                         |                                 |                                     |   |
|      |                         |                          |                                           |                                                                                                    |                                         |                                 |                                     |   |
|      |                         |                          |                                           |                                                                                                    |                                         |                                 |                                     |   |
|      |                         |                          |                                           |                                                                                                    |                                         |                                 |                                     |   |
|      |                         |                          |                                           |                                                                                                    |                                         |                                 |                                     |   |
|      |                         |                          |                                           |                                                                                                    |                                         |                                 |                                     |   |
|      |                         |                          |                                           |                                                                                                    |                                         |                                 |                                     |   |
|      |                         |                          |                                           |                                                                                                    |                                         |                                 |                                     |   |
|      |                         |                          |                                           |                                                                                                    |                                         |                                 |                                     |   |
|      |                         |                          |                                           |                                                                                                    |                                         |                                 |                                     |   |
|      |                         |                          |                                           |                                                                                                    |                                         |                                 |                                     | J |

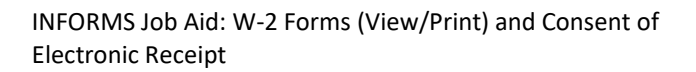

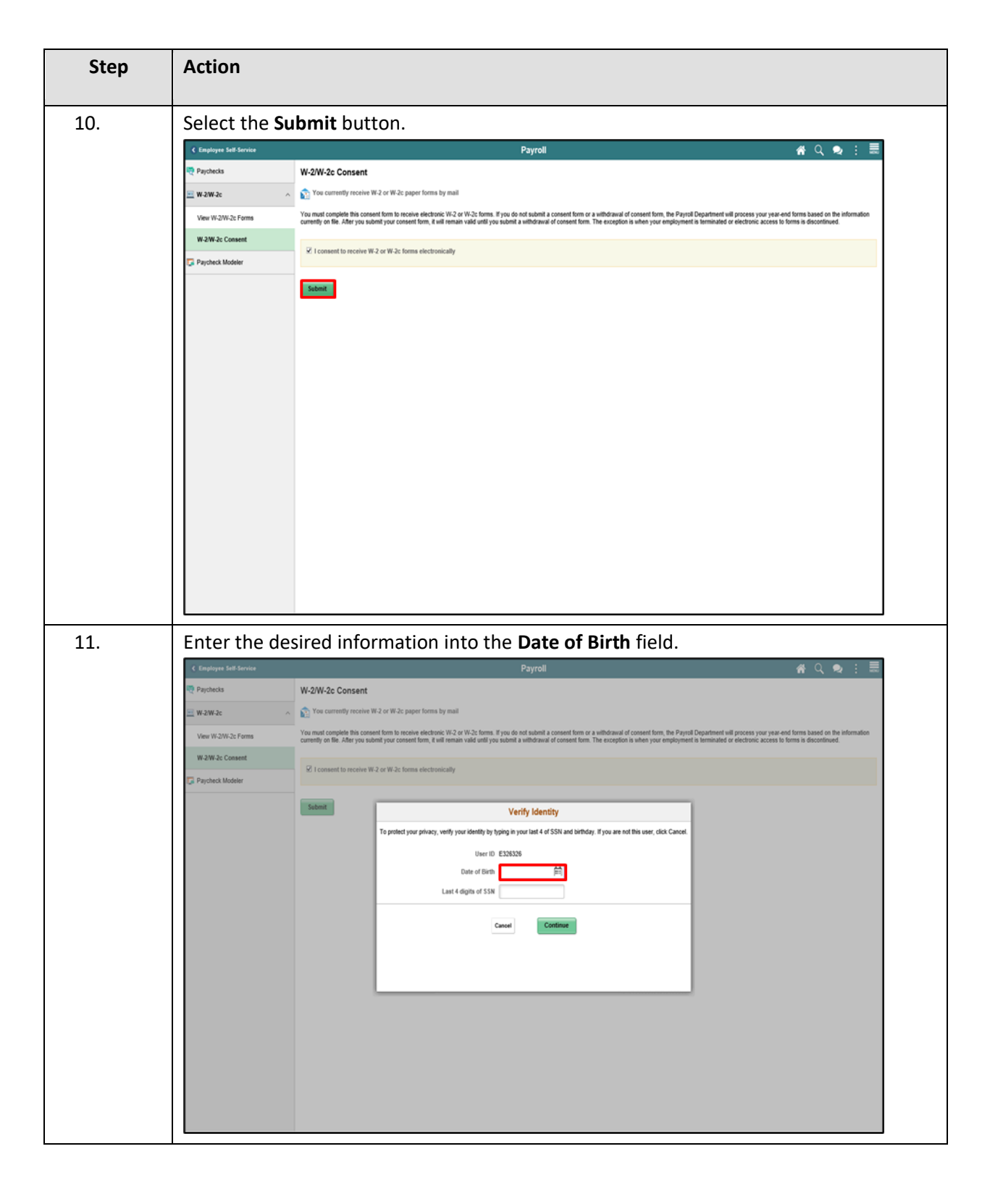

informs

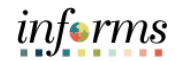

| Step                                                                   | Action                                                                                                    |  |  |  |  |  |  |
|------------------------------------------------------------------------|----------------------------------------------------------------------------------------------------|--|--|--|--|--|--|
| 12. Enter the desired information into the Last 4 digits of SSN field. |                                                                                                    |  |  |  |  |  |  |
|                                                                        | C Employee Self Service Payroll 🇌 🗌 🔍 🐑                                                                                                    |  |  |  |  |  |  |
|                                                                        | Paychecks W-2/W-2c Consent                                                                                                    |  |  |  |  |  |  |
|                                                                        | W2W2c     No currently receive W2 or W2c paper forms by mail     You must remain from to are last addressed. W2 or W2c to the information                                                                                                    |  |  |  |  |  |  |
|                                                                        | Verw W2W2E Forms currently on file. After you solent your consent form, it will remain valid until you soleni a withdrawal of consent form. The exception is when your employment is terminated or electronic access to forms is descentioned.                                                                                                    |  |  |  |  |  |  |
|                                                                        | Very even a commit                                                                                                    |  |  |  |  |  |  |
|                                                                        | Solution         Verify Identity           To protect your privacy, workly your latel 4d 55M and latituday. If you are not this user, click Cancel.                                                                                                    |  |  |  |  |  |  |
| 13.                                                                    | Select the <b>Continue</b> button.                                                                                                    |  |  |  |  |  |  |
| 13.                                                                    | Comptype Set Service Payroll # Q 🐋 : 🗮                                                                                                    |  |  |  |  |  |  |
|                                                                        | Paychecks W-2/W-2c Consent                                                                                                    |  |  |  |  |  |  |
|                                                                        | 🔤 W-2W-2c 🔨 🏠 You currently receive W-2 or W-2c paper forms by mail                                                                                                    |  |  |  |  |  |  |
|                                                                        | View W-2W-2c Forms You must complete this consent form to receive electronic W-2 or W-2c forms. If you do not submit a consent form or a withdrawal of consent form, the Payrol Department will process your year-end forms based on the information currently on file. After you submit you consent form, it will remain valid until you submit a withdrawal of consent form. The exception is when your employment is terminated or electronic access to forms in discontinued. |  |  |  |  |  |  |
|                                                                        | W-2W-2c Consent<br>R2 I consent to receive W-2 or W-2c forms electronically                                                                                                    |  |  |  |  |  |  |
|                                                                        | Prycheck Modeler                                                                                                    |  |  |  |  |  |  |
|                                                                        | Sobrit Verify Identity                                                                                                    |  |  |  |  |  |  |
|                                                                        | To protect your privacy, verify your identify by typing in your last 4 of SSN and birthday. If you are not this user, click Cancel.                                                                                                    |  |  |  |  |  |  |
|                                                                        | User ID EX38256<br>Date of Birth [07/07/1988 前]                                                                                                    |  |  |  |  |  |  |
|                                                                        | Last 4 digits of SSN 2263 ×                                                                                                    |  |  |  |  |  |  |
|                                                                        | Cancel                                                                                                    |  |  |  |  |  |  |
|                                                                        |                                                                                                    |  |  |  |  |  |  |

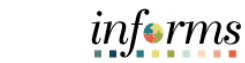

| Step | Action                  |                                                                                                    |             |
|------|-------------------------|----------------------------------------------------------------------------------------------------|-------------|
|      | -                       |                                                                                                    |             |
|      | C Employee Self-Service | Payroll 🚮 Q 👳                                                                                                    | :           |
|      | Raychecks               | W-2/W-2c Consent                                                                                                    |             |
|      | W-2/W-2c                | You will receive W-2 or W-2c forms electronically                                                                                                    |             |
|      | View W-2/W-2c Forms     | You have consented to receive electronic W-2 and W-2c forms. If you prefer to receive paper W-2 and W-2c forms, you must submit a withdrawal of consent form. After you submit the withdrawal of consent form, it is valid submit a new consent form. | i until you |
|      | W-2/W-2c Consent        |                                                                                                    |             |
|      | Paycheck Modeler        |                                                                                                    |             |
|      |                         |                                                                                                    |             |
|      |                         |                                                                                                    |             |
|      |                         |                                                                                                    |             |
|      |                         |                                                                                                    |             |
|      |                         |                                                                                                    |             |
|      |                         |                                                                                                    |             |
|      |                         |                                                                                                    |             |
|      |                         |                                                                                                    |             |
|      |                         |                                                                                                    |             |
|      |                         |                                                                                                    |             |
|      |                         |                                                                                                    |             |
|      |                         |                                                                                                    |             |
|      |                         |                                                                                                    |             |
|      |                         |                                                                                                    |             |
|      |                         |                                                                                                    |             |